## S7-300与 ABB 变频器通过 Profibus-DP 通讯

先将变频器和 PLC 断电,然后将 RPBA-01 通讯卡插到变频器相应的插槽上,用带 Profibus 接头的 Profibus 电缆分别插到 RPBA-01 和 PLC 上,然后将变频器 和 PLC 送电。按照下面的步骤进行 :

1、启动 step7, 进入到硬件组态画面, 组态完硬件后, 安装 ABB 变频的 GSD 文件 ABB\_0812.GSD。

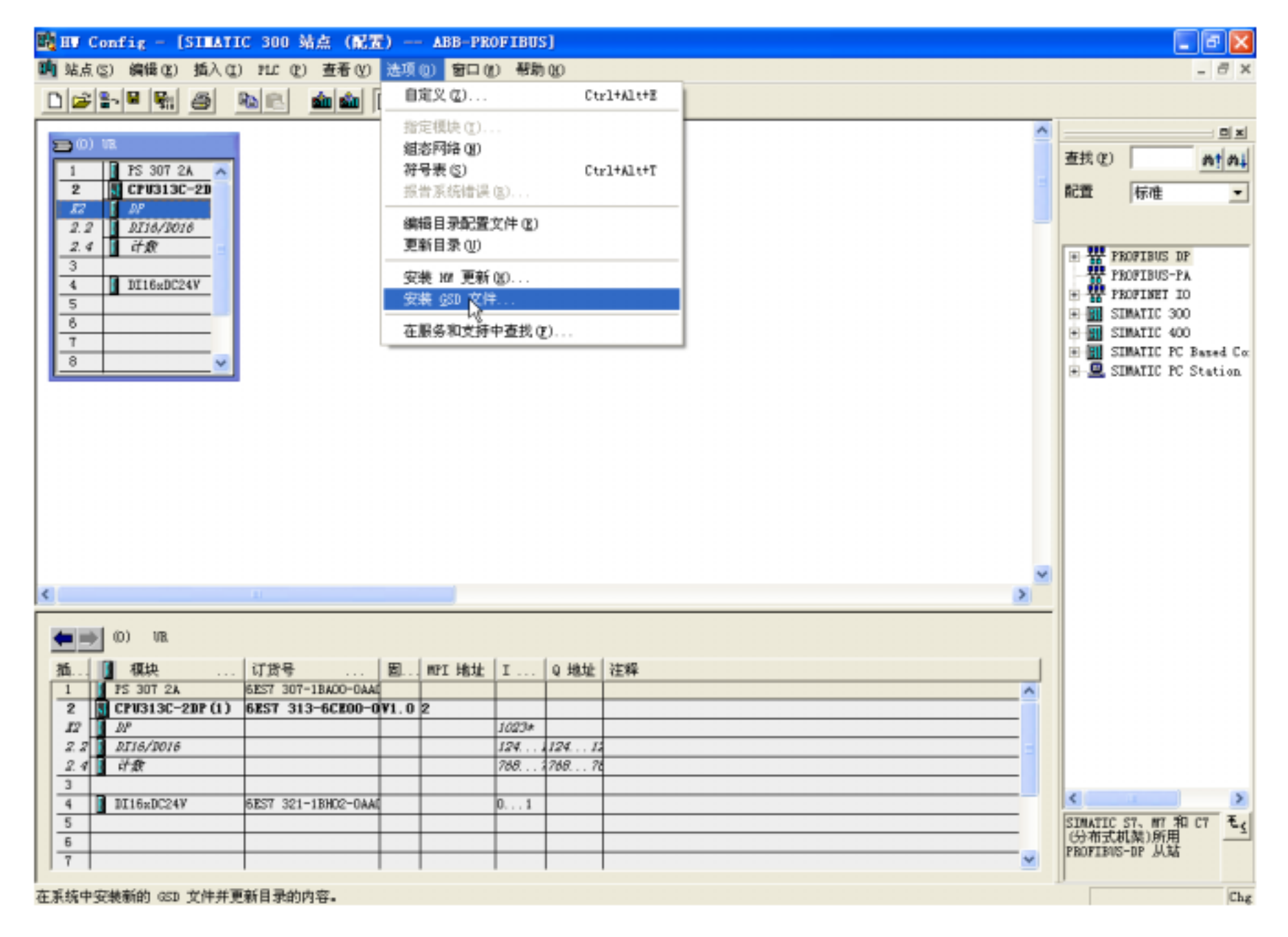

2、配置 PLC 的 DP 通讯口。

| A HV Config - [SIMATIC 300 站点(配置) ABB-PROFIBUS]                                                                                                    |     | _ a 🗙                                                                                                    |
|----------------------------------------------------------------------------------------------------|-----|----------------------------------------------------------------------------------------------------|
| ▲ 站点 (5) 續備 (2) 插入 (2) ™LC (2) 查看 (2) 选项 (0) 窗口 (0) 帮助 (0)                                                                                                    |     | _ <i>6</i> >                                                                                                    |
|                                                                                                    |     |                                                                                                    |
| (0) VR (1) PS 307 2A (2) (2)                                                                                                    | •   |                                                                                                    |
| 2.2   DI16/D016     3   计数     4   DI16xDC24V     5   個述:     6   IP     7   Image: State of the state of the state of th                                                                                                    |     | PROFIBUS DF<br>PROFIBUS-PA<br>PROFINET IO<br>SIMATIC 300<br>SIMATIC 400<br>SIMATIC PC Based Co<br>SIMATIC PC Station |
| Image: All provide state in the state in the state | >   |                                                                                                    |
|                                                                                                    | <   | く<br>SIMATIC ST、MT和CT<br>(分布式机架)所用<br>PROFIDUS-DP 从站                                                                 |
|                                                                                                    | _ 1 |                                                                                                    |

3、在 Profibus-DP 硬件配置中添加从站 ABB Drives RPBA-01 , 站号为 3 ( 或其 它 ) , 速率及配置文件同 DP 主站 , 选择 PPO Type 4

| A BU Config - [SIMATIC 300 站点(配置) ABB-PROFIBUS]<br>■ 站点© 編載(2) 插入(2) PLC (2) 直看(2) 法项(2) 窗口(2) 帮助(2)                              |  |     |                                                                                                    |  |
|----------------------------------------------------------------------------------------------------|--|-----|----------------------------------------------------------------------------------------------------|--|
| 1   FS 307 2A     2   CFU313C-2D     32   AP     2.2   BI36/B016     2.4   cfm     3   (1)     4   DI16xDC24V     5   0     8   ✓ |  | 産我の | 様性<br>BDFIENS DF<br>Additional Field Devices<br>Additional Field Devices<br>ABB Drives RPBA-01<br>Universal module<br>F70 Type 1<br>F70 Type 2<br>F70 Type 3<br>F70 Type 4<br>F70 Type 4 |  |

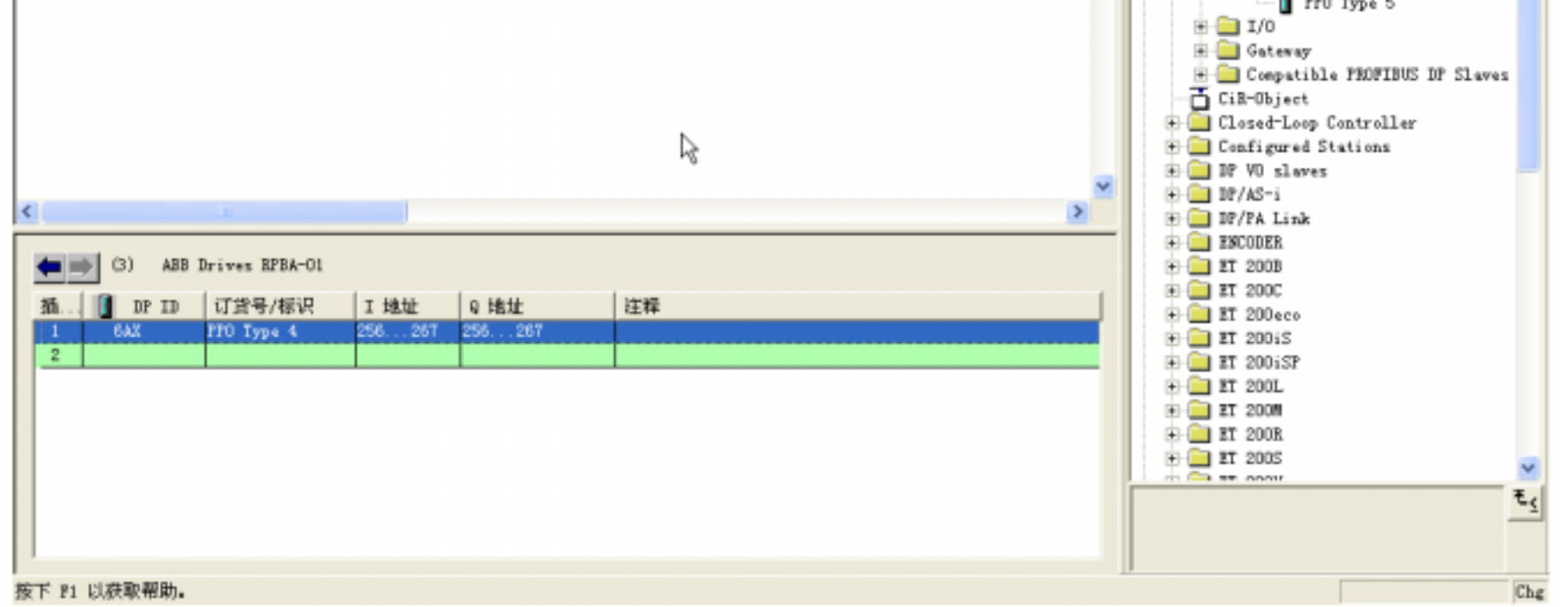

4、将变频从站的 Operation Mode 改为 Vendor Specific (即 ABB 传动协议)。

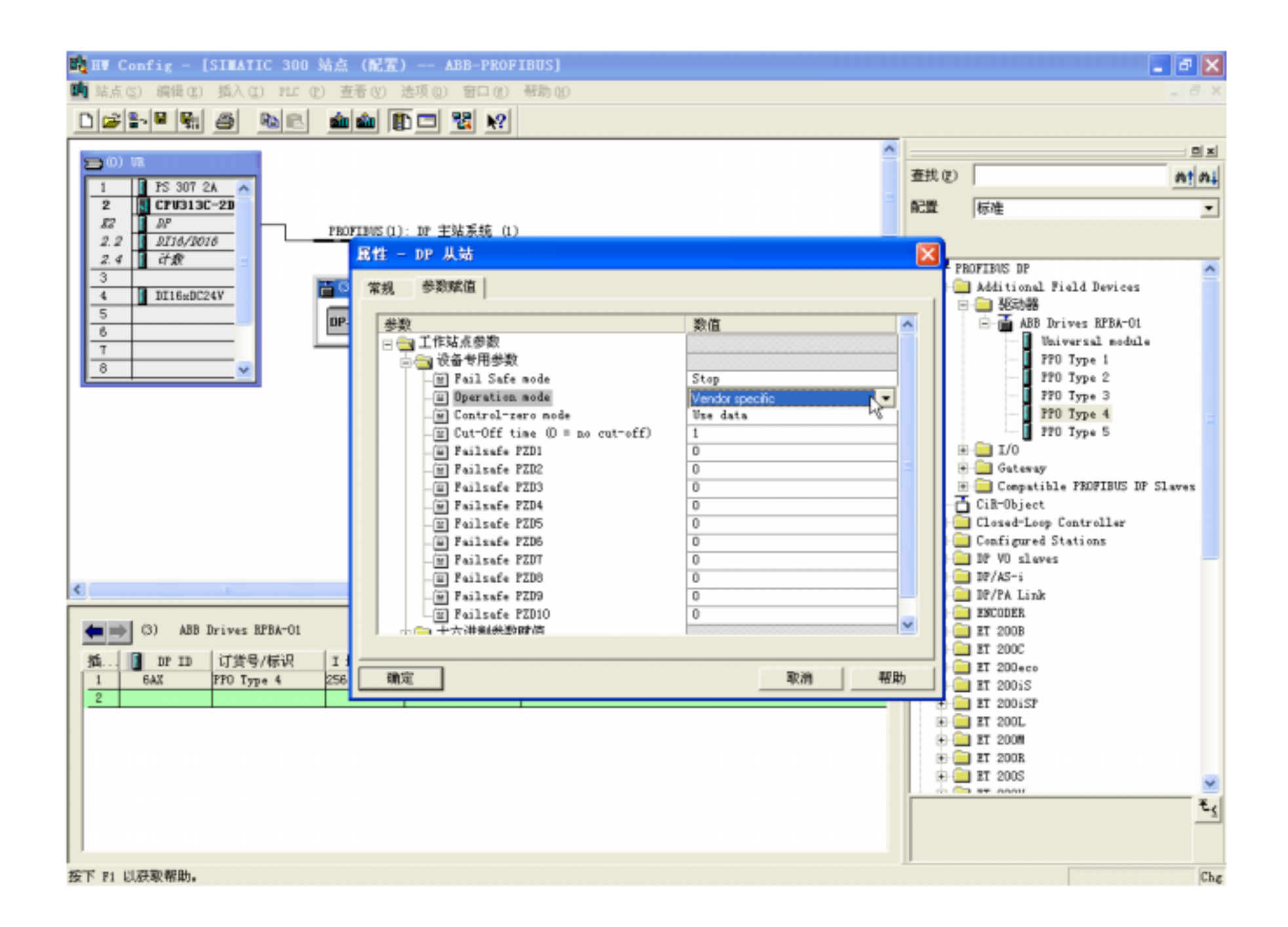

- 5、将配置下载到 PLC 中。
- 6、这样主站对变频从站 3 的输出区 ( OUTPUT ) 的数据结构为:

|   | Output :     | 含义:                             |  |  |  |  |  |
|---|--------------|---------------------------------|--|--|--|--|--|
|   | 第一个字         | 用于 ABB 传动通信协议的控制字 CW            |  |  |  |  |  |
|   | 第二个字         | 变频器的给定值 REF1                    |  |  |  |  |  |
|   | 第三个字         | 变频器的给定值 REF2                    |  |  |  |  |  |
|   | 第四个字         | 变频器的给定值 REF3                    |  |  |  |  |  |
|   | 第五个字         | 变频器的给定值 REF4                    |  |  |  |  |  |
|   | 第六个字         | 变频器的给定值 REF5                    |  |  |  |  |  |
| 若 | PPO Type 4 地 | ﹐址按默认配置未调整,则第一个字为   PQW256,第二个为 |  |  |  |  |  |
|   |              |                                 |  |  |  |  |  |

PQW258,往下依次类推。

7. 主站对变频从站 3 的输入区 ( INPUT ) 的数据结构为:

| Input : | 含义:                  |
|---------|----------------------|
| 第一个字    | 用于 ABB 传动通信协议的状态字 SW |
| 第二个字    | 变频器的实际值 ACT1         |
| 第三个字    | 变频器的实际值 ACT2         |
| 第四个字    | 变频器的实际值 ACT3         |
| 第五个字    | 变频器的实际值 ACT4         |
| 第六个字    | 变频器的实际值 ACT5         |

若 PPO Type 4地址按默认配置未调整,则第一个字为 PIW256,第二个为 PIW258, 往下依次类推。

8、向 PQW256 - ABB 传动通信协议控制字写入相应的数,控制变频器起停,控制字的说明参见 RPBA-01 说明书中的描述。例:初始化 1142,启动 1151,停止

1143。

9、向 PQW268 - REF1 中写入相应的速度指令 , 20000 对应变频最大速度。

10、通过读 PIW256 判断变频的状态。

11、通过读 PIW258-266 得到变频运行的实际参数,具体为什么参数得根据变频器的设定。